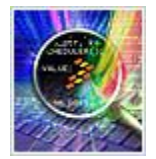

# CodeWarrior 10.6 Download and Install.

Before the IDE installation, please read the next recommendations:

• Turn Windows UAC (User Account Controller) off. You can check how to do this in the next link:

http://windows.microsoft.com/en-US/windows-vista/Turn-User-Account-Control-on-or-off

- Make sure you are installing CW from an administrator account. You can also right click on the installer and select "Run as Administrator"
- Each time the install wizard asks for permissions to install debugger drivers you must allow it to ensure that the driver installations are accepted.

### To download and install CodeWarrior 10.6 follow these steps:

Step 1:

Click <u>www.freescale.com/codewarrior/downloads</u> to go to the page for downloading the IDE.

Step 2:

Click "Download Evaluation Versions" from the Evaluation Software window.

## Evaluation Software

 $\ensuremath{\mathsf{Evaluation}}$  Editions are available for free download and work for a limited time.

Simply click the download button for the product you wish to evaluate. Note that many of these files are quite large. We strongly recommend broadband access to successfully download the image. When you run the installer, the tools should install with all features available for 30 days.

There is no need to register or activate the product. If you encounter difficulties with the license please go to the support page to enter a service request. Choose "Category: Software Product Support and Topic: License Issue" and provide the requested information. Your service request will be created automatically. You will receive a service request number unique to your issue, which you can use for further communication with us should difficulties arise.

Thank you for evaluating Freescale's software design tools.

Download Evaluation Versions

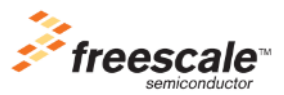

#### Step 3:

### Select "Evaluation: CodeWarrior for Microcontrollers 10.6 (Eclipse, Offline)" and click Download button.

#### Design Tools

Software Development Tools

| IDE - Debug, Compile and Build Tools                                                                                                    |           |        |         |       |              |
|----------------------------------------------------------------------------------------------------|-----------|--------|---------|-------|--------------|
| ID and Description                                                                                                    | Vendor ID | Format | Size K  | Rev # | Availability |
| Evaluation: CodeWarrior for Microcontrollers 10.6 (Eclipse, Online)<br>This image contains the CW MCU v10.6 core tools and an installer, which assumes<br>your computer has internet access. During the installation process the core tools will<br>be installed and you will be asked to select the Freescale architecture support you | FREESCALE | exe    | 443392  | 10.6  | Download     |
| Evaluation: CodeWarrior for Microcontrollers 10.6 (Eclipse, Offline)<br>This image contains the complete CW MCU v10.6 tool suite and an installer, which<br>assumes your computer does NOT have internet access. All data needed by the<br>installer will be downloaded now and no other download will be performed.                    | FREESCALE | exe    | 1442816 | 10.6  | Download     |
| Evaluation: CodeWarrior for Microcontrollers (Classic, Windows-hosted)<br>Supports RS08, HC08, S08, V1 ColdFire devices.                                                                                                    | FREESCALE | exe    | 458013  | 6.3   | Download     |
| Evaluation: CodeWarrior for ColdFire, Linux Platform Edition (Classic, Linux-hosted)<br>Supports V2-V4 ColdFire devices.                                                                                                    | FREESCALE | tar    | 275260  | 2.5   | Download     |
| Evaluation: CodeWarrior for ColdFire Architectures (Classic, Windows-hosted)<br>Supports V2-V4 ColdFire devices.                                                                                                    | FREESCALE | zip    | 256974  | 7.2   | Download     |

### Step 4:

Once you register/log in to the site, please Accept the FREESCALE SOFTWARE LICENSE AGREEMENT.

Note: If your download does not start automatically after accepting the License Agreement, it is because the Internet Explorer Pop-up blocking. Disable Pop-up blockers or click **Direct Link** to download it.

File download should start shortly.

If you are using the Internet Explorer (IE) browser, you may see a bar at the top of your browser asking you to authorize file download. Click on the bar and select "Download File".

| Are you using an Internet Download Manager?<br>If yes, just copy the URL below and paste it in your personal dow<br>It will enable you to speed up the download performance and res<br>Copy URL | nload manager.<br>ume the download if needed. |
|----------------------------------------------------------------------------------------------------|-----------------------------------------------|
| Problems with the download? Please use this Direct Link                                                                                                    |                                               |

#### Step 5:

Once you download the file, Run it. It will start to Extracting.

| 🏓 41% Extracting | <b>_</b> × |
|------------------|------------|
|                  |            |
| Cancel           |            |
|                  |            |

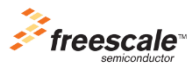

Step 6:

Click "**Next**" button in "Welcome to CodeWarrior Development Studio" window. Then you can follow the rest of the setup wizard.

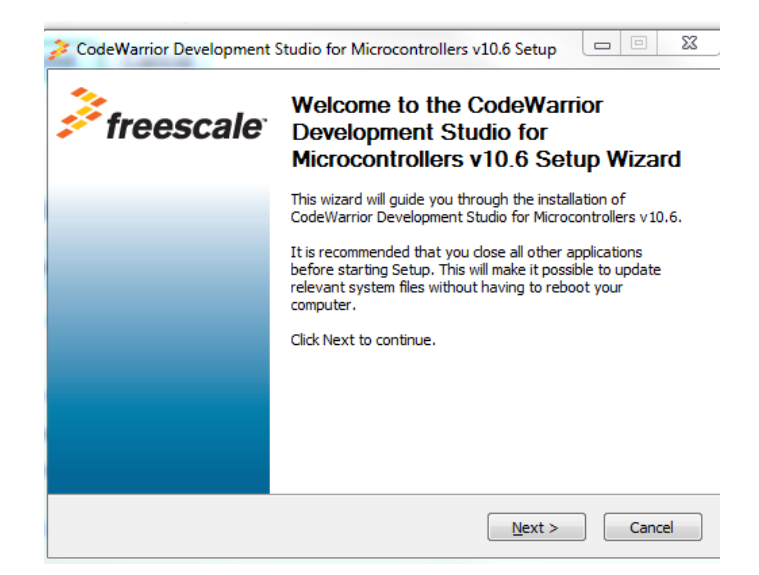

Step 7:

Accept and agree the terms of the License Agreement and click the "Next" button.

| CodeWarrior Development Studio for Mi                                                                                                    | rrocontrollers v10.6 Setup                                                                                                    | х |
|----------------------------------------------------------------------------------------------------|----------------------------------------------------------------------------------------------------|---|
| License Agreement<br>Please review the license terms before installi<br>Microcontrollers v10.6.                                                                                                    | ng CodeWarrior Development Studio for 🍃                                                                                                    | 2 |
| Press Page Down to see the rest of the agree                                                                                                    | ment.                                                                                                    |   |
| IMPORTANT. Read the follow<br>Agreement ("Agreement") com<br>by you, you indicate that you acc                                                                                                    | ing Freescale Software License<br>pletely. By any affirming action<br>ept the terms of this Agreement                                                                               |   |
| and you also acknowledge that y<br>of your company, to bind your co<br>then download or install the file.                                                                                                    | ou have the authority, on behalf<br>mpany to such terms. You may                                                                                                    | ÷ |
| and you also acknowledge that y<br>of your company, to bind your co<br>then download or install the file.<br>Please review the license agreement before in<br>Microcontrollers v 10.6. If you accept all terms<br>below. Click Next to continue.                                                                                                    | ou have the authority, on behalf<br>mpany to such terms. You may<br>stalling CodeWarrior Development Studio for<br>of the agreement, select the first option                        | Ŧ |
| and you also acknowledge that y<br>of your company, to bind your co-<br>then download or install the file.<br>Please review the license agreement before in<br>Microcontrollers v 10.6. If you accept all terms<br>below. Click Next to continue.<br>(a) Laccept the terms of the License Agreeme<br>[] I do not accept the terms of the License Agreeme                       | tou have the authority, on behalf<br>mpany to such terms. You may<br>stalling CodeWarrior Development Studio for<br>of the agreement, select the first option<br>ant<br>greement    | Ŧ |
| and you also acknowledge that y<br>of your company, to bind your co-<br>then download or install the file.<br>Please review the license agreement before in<br>Microcontrollers v10.6. If you accept all terms<br>below. Click Next to continue.<br>I accept the terms of the License Agreement<br>I do not accept the terms of the License A<br>Freescale Semiconductor, Inc. | tou have the authority, on behalf<br>mpany to such terms. You may<br>astalling CodeWarrior Development Studio for<br>s of the agreement, select the first option<br>ant<br>greement | - |

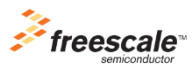

## Step 8:

Choose the all components needed and click the "Next" button.

| CodeWarrior Development S                                                  | tudio for Microcontrollers v10.6 Setup                                                                                   |
|----------------------------------------------------------------------------|----------------------------------------------------------------------------------------------------|
| Choose Components<br>Choose which features of Code<br>you want to install. | Warrior Development Studio for Microcontrollers v 10.6                                                                   |
| Check the components you war<br>install. Click Next to continue.           | t to install and uncheck the components you don't want to                                                                |
| Select components to install:                                              | ColdFire/Sensors DSC Kinetis Qorivva S12Z S08/RS08                                                                       |
| Space required: 1.4GB                                                      | Description<br>Adds Kinetis support: new project wizard, build tools,<br>debugger, trace and profile, examples, OpenSDA, |
| Freescale Semiconductor, Inc. —                                            | < Back Next > Cancel                                                                                                    |

Step 9:

Choose the Install Location and click the "Next" button. It is recommended to set it as default.

| CodeWarrior Development Studio for Microcontrollers v10.6 Setup                                                                                                    |
|----------------------------------------------------------------------------------------------------|
| Choose Install Location<br>Choose the folder in which to install CodeWarrior Development Studio for<br>Microcontrollers v10.6.                                                                                |
| Setup will install CodeWarrior Development Studio for Microcontrollers v10.6 in the following<br>folder. To install in a different folder, click Browse and select another folder. Click Next to<br>continue. |
| Destination Folder                                                                                                    |
| C:\Freescale\CW MCU v10.6 Browse                                                                                                    |
| Space required: 1.4GB                                                                                                    |
| Space available: 142.8GB                                                                                                    |
| Freescale Semiconductor, Inc                                                                                                    |
| < Back Next > Cancel                                                                                                    |

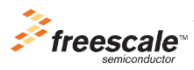

Step 10:

Click the "Next" button to begin the installation:

| CodeWarrior Development Studio for Microcontrollers v10.6 Setup                                  | <b>— — X</b>      |
|--------------------------------------------------------------------------------------------------|-------------------|
| Ready to Install the Program<br>The wizard is ready to begin the installation.                   | 7                 |
| Click Next to begin the installation.                                                            |                   |
| If you want to review or change any of your installation settings, dick Back<br>exit the wizard. | . Click Cancel to |
|                                                                                                  |                   |
|                                                                                                  |                   |
|                                                                                                  |                   |
|                                                                                                  |                   |
|                                                                                                  |                   |
| Freescale Semiconductor, Inc < Back Next >                                                       | Cancel            |

Step 11:

Wait until the IDE is installed.

| nstalling                                           |                                              | ~       |
|-----------------------------------------------------|----------------------------------------------|---------|
| Please wait while CodeWarrior Develop<br>installed. | nent Studio for Microcontrollers v 10.6 is b | peing 🌮 |
| Installing Kinetis support from local arc           | ive. This might take several minutes         |         |
| Show details                                        |                                              |         |
| Show details                                        |                                              |         |
|                                                     |                                              |         |
|                                                     |                                              |         |
|                                                     |                                              |         |
|                                                     |                                              |         |
| eescale Semiconductor, Inc                          |                                              |         |
|                                                     | < Back Next >                                | Cancel  |

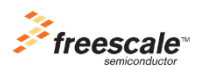

Step 12:

Click "Finish" to complete the installation.

| 🎜 CodeWarrior Development Studio for Microcontrollers v10.6 Setup |                                                                                                   |  |
|-------------------------------------------------------------------|---------------------------------------------------------------------------------------------------|--|
| <i>Freescale</i>                                                  | Completing the CodeWarrior<br>Development Studio for<br>Microcontrollers v10.6 Setup Wizard       |  |
|                                                                   | CodeWarrior Development Studio for Microcontrollers v10.6<br>has been installed on your computer. |  |
|                                                                   | Click Finish to close this wizard.                                                                |  |
|                                                                   | ☑ Display Documentation.                                                                          |  |
|                                                                   |                                                                                                   |  |
|                                                                   |                                                                                                   |  |
|                                                                   |                                                                                                   |  |
|                                                                   |                                                                                                   |  |
|                                                                   | < Back Finish Cancel                                                                              |  |

#### **Additional notes**

Once you have your CodeWarrior 10.6 IDE installed, it is recommended to keep it up to date with all the patches.

To make it possible please follow the next steps:

## Step 1:

Click "Help" in the tool bar menu, and then "Install New Software..."

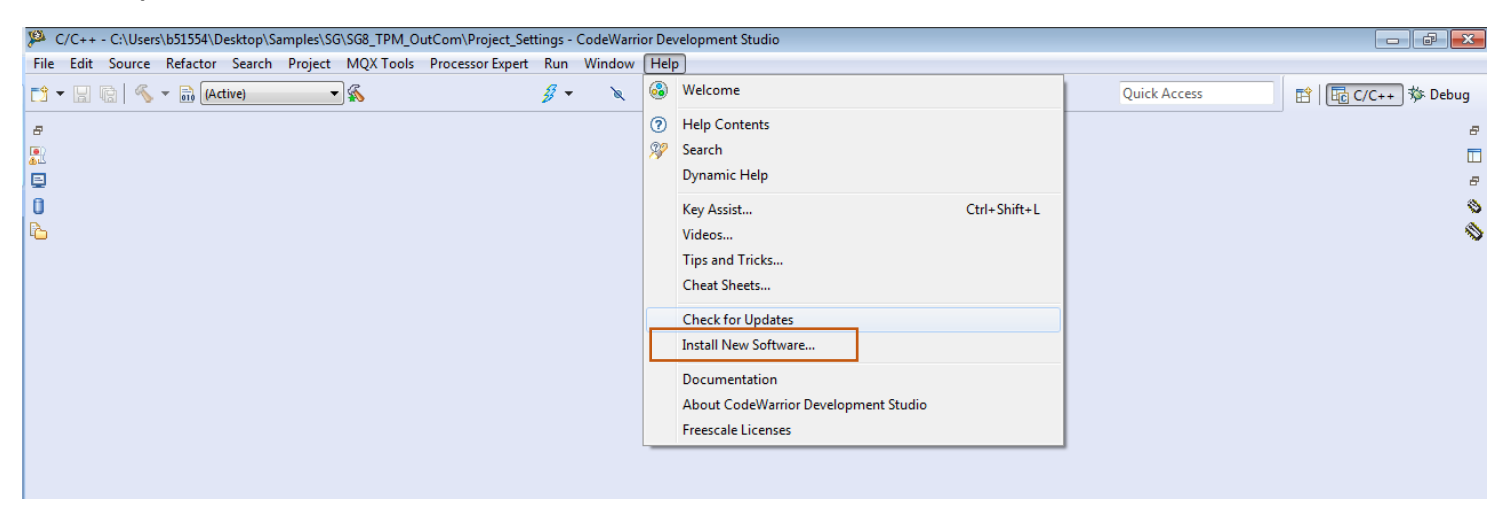

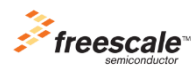

Step 2:

Select the "FSL MCU Eclipse Update Site" in the "Work with" bar.

| Available Sortware                                                                                                    |                     |
|----------------------------------------------------------------------------------------------------|---------------------|
| Check the items that you wish to install.                                                                                                    |                     |
|                                                                                                    |                     |
| Work with: <sup>0</sup> FSL MCU Eclipse Update Site - http://freescale.com/lgfiles/updates/Eclipse/MCUI0_6/com.freescale.mcu.updatesite                                                                                                    | - <u>A</u> dd       |
| type or select a site                                                                                                    | Sites" preferences. |
| All Available Sites                                                                                                    |                     |
| type filter tei file/D/W/MCU/MCU/Metasze DC/CoolineSite/ - metadata - jartileC/Users/S01034/Downloads/CW for MCU 10.0/com/treescale.mcuul_c.colinet.ubdatestet.zip/                                                                                                    |                     |
| http://www.dow.wol.etease.2007.0520051e/ - metadata - jarninec.05207.052005 / Ownloads.CW for MCU10A/com/rescale.mcu10.6.200.updateste.2p/                                                                                                    |                     |
| file:/D:/w/MCU/MCU_Release_HCS/HCSSite/ - metadata - jarfile:C:\Users\b51554\Downloads\CW for MCU 10.6\com.freescale.mcu10_6.hcs08_rs08.updatesite.zip!/                                                                                                    |                     |
| 🖻 🔲 🖤 🖓 Tile/D:/w/MCU/MCU_Release_S12Z/S12Site/ - metadata - jarifile/C:\Users\b51554\Downloads\CW for MCU10.6\com.freescale.mcu10_6.s12z.updatesite.zipi/                                                                                                    |                     |
| Compared by the second second se |                     |
| [] III KU: WMCUMCU_Kelease_AKM(Layout_BaseLocation\eclipse - JartileC:\Users\bblocation\eclipse - JartileC:\Users\bblocation\eclipse - JartileC:\Users\blo |                     |
|                                                                                                    |                     |
| Image: MCU v10.6 Updates for MQX                                                                                                    |                     |
| Image: Monormal Support                                                                                                    |                     |
| Image: S08/RS08 Support                                                                                                    |                     |
| Image: Start Support                                                                                                    |                     |
|                                                                                                    |                     |
|                                                                                                    |                     |
| Select All Deselect All                                                                                                    |                     |
| Details                                                                                                    |                     |
|                                                                                                    |                     |
|                                                                                                    | +                   |

## Step 3:

Select all the patches you need and click the "Next" button.

| Name                                                                    | Version              |
|-------------------------------------------------------------------------|----------------------|
| ▷ 🔲 000 DSC Support                                                     |                      |
| a 🔲 🚾 🌾 inetis Support                                                  |                      |
| 🔲 🎝 ARM Ltd. GCC Build Tools Information Data                           | 1.0.0.FSL_b06008     |
| 🔽 🎝 CodeWarrior ARM Debugger                                            | 10.6.0.FSL_b2473     |
| 📝 🎝 CodeWarrior ARM Debugger NLS                                        | 10.6.0.FSL_b2473     |
| 🔲 🐌 CodeWarrior MQX 4.0.x Plug-ins for ARM architecture (requires ARM a | 1.4.1.201401301129   |
| 👿 🎝 CodeWarrior MQX 4.1 Plug-ins for ARM architecture (requires ARM ar  | c 1.4.1.201401301129 |
| 🔲 🎝 Documentation for Kinetis                                           | 4.0.0                |
| 📝 🎝 GNU ARM C/C++ Development Support                                   | 0.5.4.FSL_b06008     |
| 🔲 🌆 Kinetis Build Tools Integration Component                           | 3.0.2.FSL_b06008     |

# Step 4:

## Accept the FREESCALE SOFTWARE LICENSE AGREEMENT and click "Finish" button.

| Review Licenses                                                                                                    |                             |
|----------------------------------------------------------------------------------------------------|-----------------------------|
| Licenses must be reviewed and accepted before the software can be installed.                                                                                                    | () = -                      |
| icense text (for MCU v10.6 DSC Service Pack for DSC WCT WCT100x WCT1100x WCT1200x 1.0.2):                                                                                                    |                             |
| MIX/DRTATT. Bead the following Frescale Software License Agreement (*) Agreement (*)<br>completely, By any antiming action by you you indicate that you accept the terms of this<br>Agreement and you also acknowledge that you have the authinity, on behalf of your company, to<br>bind your company to such terms. You any the Authinity, can behalf of your company, to<br>bind your company to such terms. You are up the Authinity, can behalf of your company, to<br>bind your company to such terms. You are up the Authinity and the file.                                                                                                    |                             |
| FREESCALE SOFTWARE LICENSE AGREEMENT<br>This is a legal agreement between you (other as an individual or as an authorized representative of your<br>individual distribution of the second second second second second second second second second second<br>advectory and version of the second second second second second second second second second second second second<br>access the Software you are agreement to be bound by the terms of this Agreement. If you do not agree<br>to all of the terms of this Agreement, do not activate or install the Software III you change your mind<br>later, stop using the Software and detek all copies of the Software in your possesion or control. Any<br>continue to be governed by this Agreement, do not distributed, where premetik, and do not detothy will<br>continue to be governed by this Agreement. Your prior use will also continue to be governed by this<br>Agreement. |                             |
| <ol> <li>LICENSE GRANT.</li> <li>LICENSE GRANT.</li> <li>Your rights to use this Software vary depending upon the particular version of the Software product that<br/>you brained from Freescale. If you do not remember this information you may contact the party from<br/>whom you obtained the Software or commercial puposes and you may only use the Software to teach<br/>and to perform research within an accordingle deucational institution. This information is also contained<br/>in the Encore HC encared whom you may change the File").</li> </ol>                                                                                                    |                             |
| a. Licence Geant. This Software may include Gigital Bights Management ("GBM"), which<br>controls the rights you have to the Software by ultiting digital code ("Keys") that were insued to you<br>differencial and an excitational in the Licence Filed you will not be used and a software the software<br>the right on use and reproduce this Software, in machine readable format only. for your internal use                                                                                                    |                             |
| I go not accept the terms of the license agreement ○ I go not accept the terms of the license agreement                                                                                                    |                             |
| 0                                                                                                    | < Back Next > Einish Cancel |

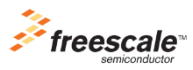